1. Outlook öffnen, auf Datei klicken

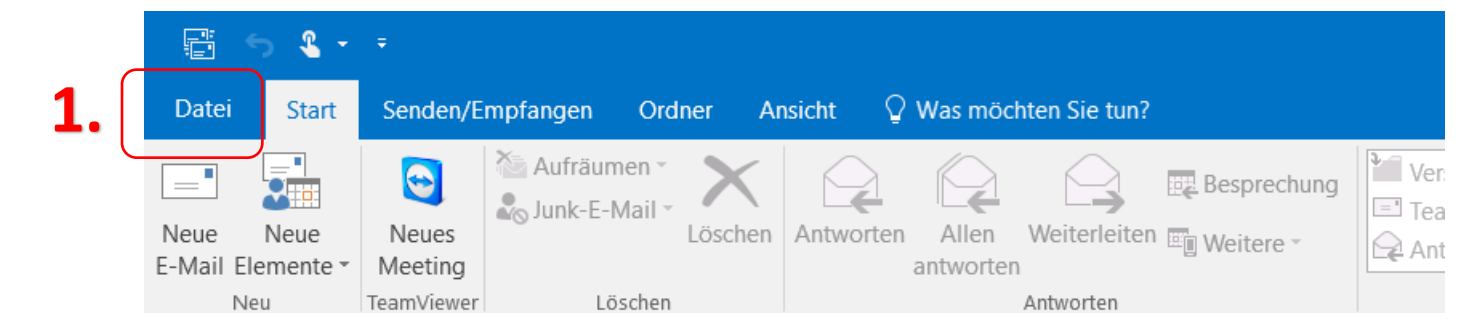

2. Auf Informationen klicken, dann Kontoeinstellungen

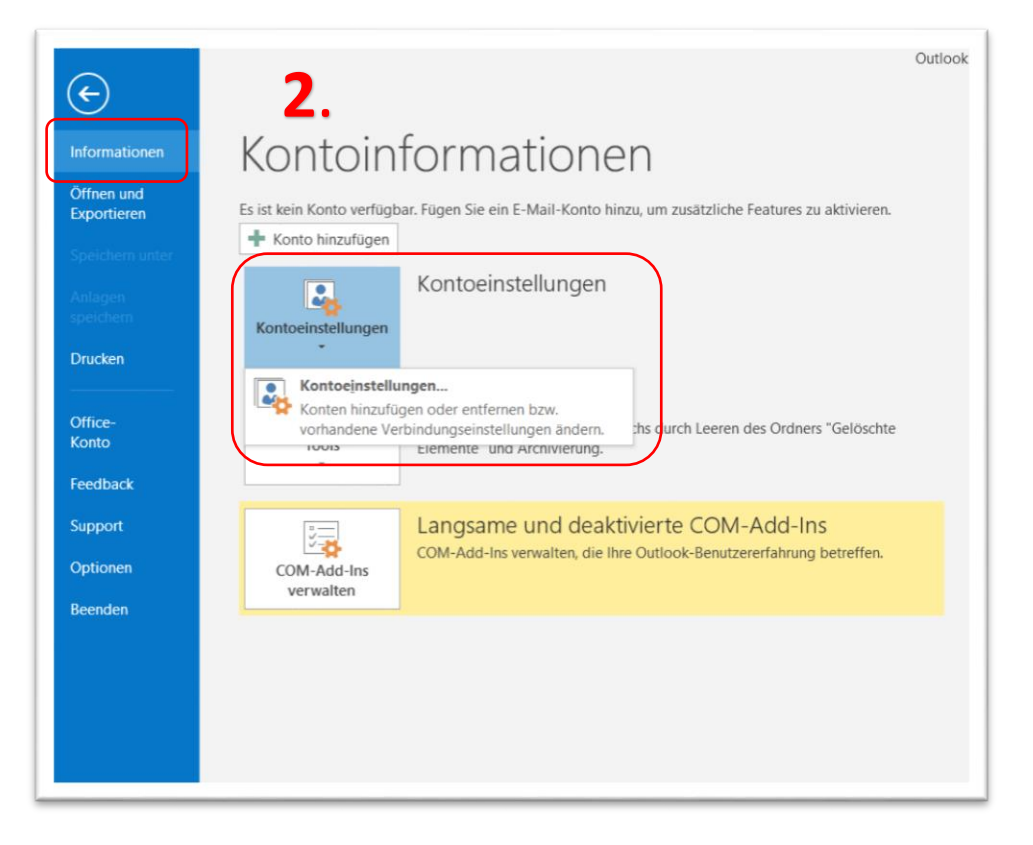

3. Hier auf Neu klicken

| E-Mail | Datendateien | RSS-Feeds | SharePoint-Listen | Internetkalender | Veröffentlichte Kalende | er Adressbüc |
|--------|--------------|-----------|-------------------|------------------|-------------------------|--------------|
| 🧐 Nei  | u 🕏 Reparie  | ren 🔳 Änd | dern 🕑 Als Stan   | dard festlegen 💙 | K Entfernen 🔹 🔸         |              |
| Name   | 2            | Тур       |                   |                  |                         |              |
|        |              |           |                   |                  |                         |              |
|        |              |           |                   |                  |                         |              |
|        |              |           |                   |                  |                         |              |
|        |              |           |                   |                  |                         |              |
|        |              |           |                   |                  |                         |              |
|        |              |           |                   |                  |                         |              |
|        |              |           |                   |                  |                         |              |
|        |              |           |                   |                  |                         |              |
|        |              |           |                   |                  |                         |              |
|        |              |           |                   |                  |                         |              |

4. Manuelle Konfiguration oder zusätzliche Servertypen auswählen, dann auf Weiter

| ) E-Mail-Konto                         |                                         |                                         |
|----------------------------------------|-----------------------------------------|-----------------------------------------|
| lhr Name:                              | Beispiel: Heike Molnar                  |                                         |
| E-Mail-Adresse:                        | Beispiel: heike@contoso.com             |                                         |
| Kennwort:<br>Kennwort erneut eingeben: |                                         |                                         |
|                                        | Geben Sie das Kennwort ein, das Sie vor | m Internetdienstanbieter erhalten haben |

**5. POP oder IMAP** auswählen und Auf Weiter drücken

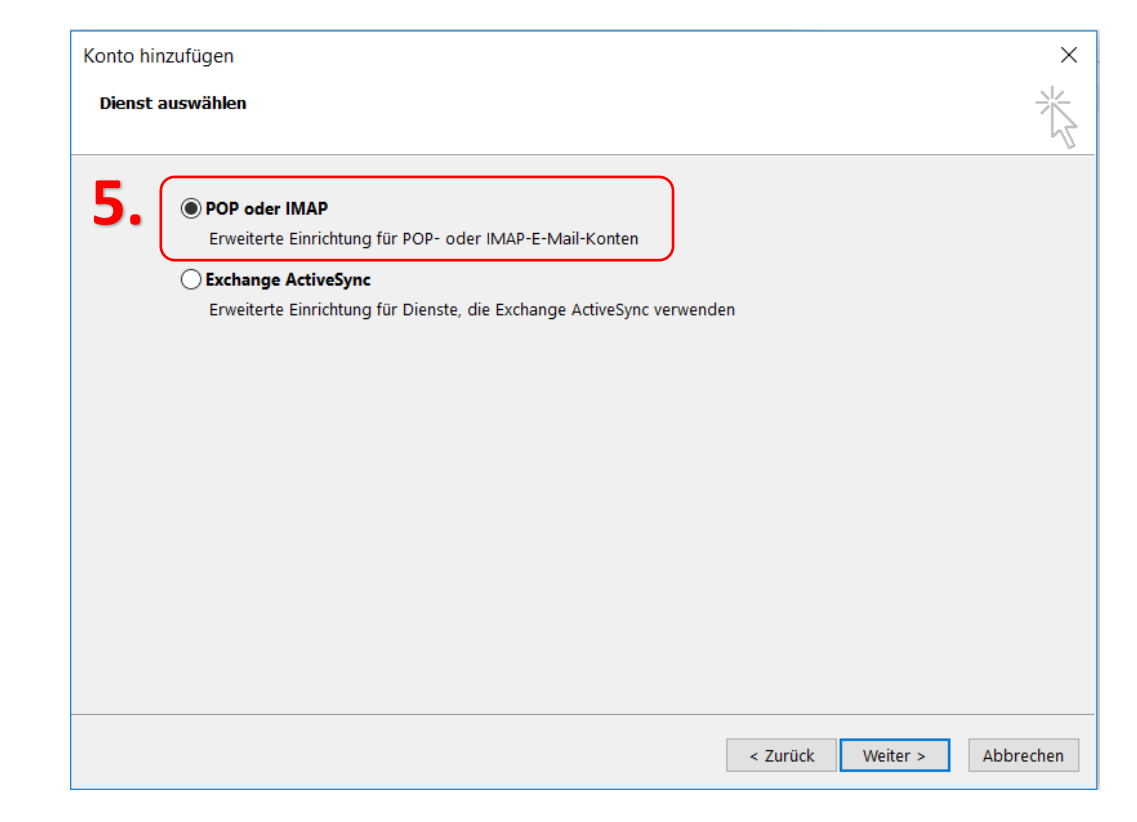

- **6. Benutzerinformationen:** Namen und Mail-Adresse eintragen
- 7. Serverinformationen:
  - Kontotyp: POP3 oder IMAP

     Posteingangsserver: mail.koeflach-tv.at

     Postausgangsserver: smtp.koeflach-tv.at

     7.
- 8. Anmeldeinformationen:

Benutzername: Ihre Mail-Adresse Kennwort: Ihr Kennwort und Haken bei Kennwort speichern setzten

9. Jetzt auf Weitere Einstellungen klicken

| Benutzerinformationen      |                       | Kontoeinstellungen testen                                           |  |
|----------------------------|-----------------------|---------------------------------------------------------------------|--|
| ir Name: Mustermann        |                       | Wir empfehlen Ihnen, das Konto zu testen, damit                     |  |
| E-Mail-Adresse:            | muster@koeflach-tv.at | sichergestellt ist, dass alle Eintrage richtig sind.                |  |
| Serverinformationen        |                       | Kontoeinstellungen testen                                           |  |
| Kontotyp:                  | POP3 oder IMAP        | Kontoenstendingen testen in                                         |  |
| Posteingangsserver:        | mail.koeflach-tv.at   | Kontoeinstellungen durch Klicken auf "Weiter"<br>automatisch testen |  |
| Postausgangsserver (SMTP): | smtp.koeflach-tv.at   | Neue Nachrichten übermitteln in:                                    |  |
| Anmeldeinformationen       |                       | Neue Outlook-Datendatei                                             |  |
| Benutzername:              | muster@koeflach-tv.at | ○ Vorhandene Outlook-Datendatei                                     |  |
| Kennwort: 8.               | ****                  | Durchs                                                              |  |
|                            | Kennwort speichern    | J                                                                   |  |
|                            |                       |                                                                     |  |

- 10. Übermittlungbei Kopie aller Nachrichten auf demServer belassen keinen Haken setzen
- **11.** Dann mit OK bestätigen

| Internet-E-Mail-Einstellungen                                 | ×                         |
|---------------------------------------------------------------|---------------------------|
| Allgemein Postausgangsserver Erv                              | veitert                   |
| Serveranschlussnummern                                        |                           |
| Posteingangsserver (POP3): 110                                | Standard verwenden        |
| Server erfordert eine versch                                  | lüsselte Verbindung (SSL) |
| Postausgangsserver (SMTP): 25                                 |                           |
| Verwenden Sie den folgenden<br>verschlüsselten Verbindungstyp | Keinen 🗸                  |
| Servertimeout                                                 |                           |
| Kurz 👎 Lang 1 M                                               | vlinute                   |
| Übermittlung —                                                |                           |
| Kopie aller Nachrichten auf der                               | n Server belassen         |
| <b>10.</b> Vom Server nach 14                                 | Tagen entfernen           |
| Entfernen, wenn aus "Gelös                                    | chte Elemente" entfernt   |
|                                                               |                           |
|                                                               |                           |
|                                                               |                           |
|                                                               |                           |
|                                                               | 11. OK Abbrechen          |

#### 1.

- **12.** Auf **Weiter** drücken
- **13.** Es erscheint dieses Fenster
- 14. Dann auf Schließen, die

Einstellungen sind abgeschlossen

| Konto hinzufügen                                                                             |                                | ×                                                                                |
|----------------------------------------------------------------------------------------------|--------------------------------|----------------------------------------------------------------------------------|
| Kontoeinstellungen testen                                                                    |                                | 米                                                                                |
| Alle Tests wurden erfolgreich ausgeführt. Klicken Sie au<br>fortzufahren.<br>Aufgaben Fehler | f "Schließen" um               | Anhalten<br>Schließen<br>111<br>Konto zu testen, damit<br>Einträge richtig sind. |
| Aufgaben<br>✓ Bei Posteingangsserver anmelden (POP3)<br>✓ Testnachricht senden               | Status<br>Erledigt<br>Erledigt | un<br>durch Klicken auf "Weiter"<br>iitteln in:                                  |
| Annieldennormationen                                                                         |                                | Neue Outlook-Datendatei                                                          |
| Kennwort:                                                                                    |                                | Durchsuchen                                                                      |
| Anmeldung mithilfe der gesicherten<br>Kennwortauthentifizierung (SPA) erforderlich           |                                | <b>12.</b> Weitere Einstellungen                                                 |
|                                                                                              |                                | < Zurück Weiter > Abbrechen                                                      |